## **Export a Vector File from Canva** 1. With your design open (may need to be in Edit mode)

- 2. Click Share (top right in the purple bar)

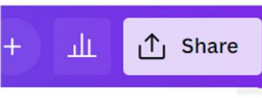

3. Choose Download

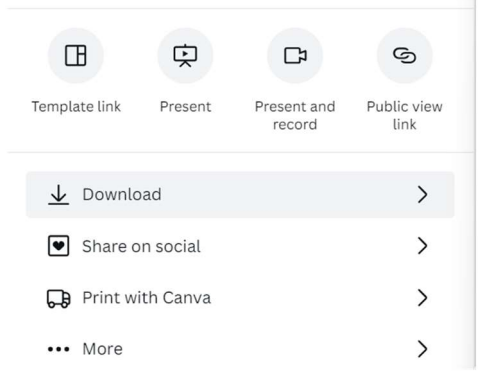

|                     | < Download                 |   |
|---------------------|----------------------------|---|
| No Boxes<br>Checked | File type                  |   |
|                     | PDF Print                  | ~ |
|                     | Crop marks and bleed ③     |   |
|                     | □ Flatten PDF ③            |   |
|                     | □ Include notes ①          |   |
|                     | Select pages               |   |
|                     | All pages (2)              | ~ |
|                     | Color Profile              |   |
|                     | RGB (best for digital use) | ~ |
|                     | Save download settings     |   |
|                     | Download                   |   |
|                     |                            |   |

5. Click Download

6. Email the PDF file(s) to julie@manleysigns.com

 Click arrow next to File Type: PNG to choose "PDF Print" (please DO NOT check to include crop marks, flatten, or notes)

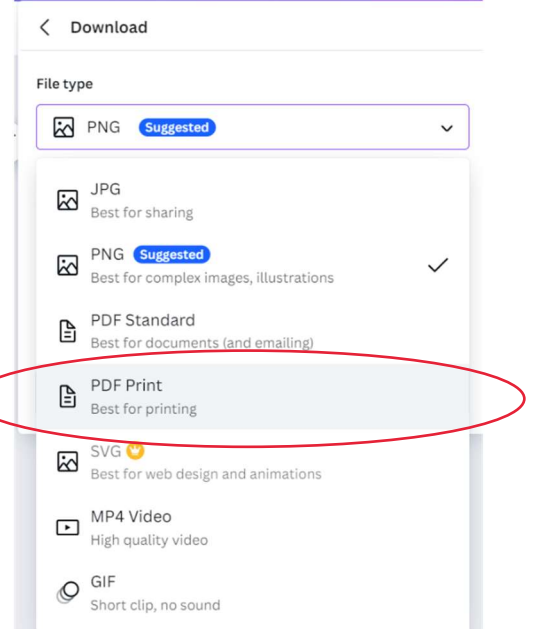